# 在Cisco IP電話8800系列多平台電話上管理移動 聯絡人

## 目標

Cisco IP電話8800系列多平台電話允許您通過藍芽對您的流動裝置(如電話或平板電腦)進行 配對。此連線允許您在流動裝置或IP電話上進行和應答電話呼叫。在IP電話上使用移動線路的 這一功能稱為Intelligent Proximity。

**附註:**要瞭解如何在IP電話上配置流動裝置,請按一下<u>此處</u>。

配置流動裝置後,IP電話將顯示包含您的行動電話號碼的附加電話線路,系統將提示您將聯絡 人從行動電話儲存到IP電話。即使斷開或取消對流動裝置的配對,此移動聯絡人清單仍保留在 IP電話上。

本文提供有關如何在Cisco IP電話8800系列多平台電話上管理移動聯絡人的說明。

# 適用裝置

•8800系列

### 軟體版本

• 11.0.1 — 8851、8861

### 管理IP電話上的移動聯絡人

#### 儲存移動聯絡人

步驟1.配置流動裝置後,按Yes軟鍵將移動聯絡人儲存到IP電話中。

附註:可用選項可能因裝置的具體型號而異。本示例使用Cisco 8851 IP電話。

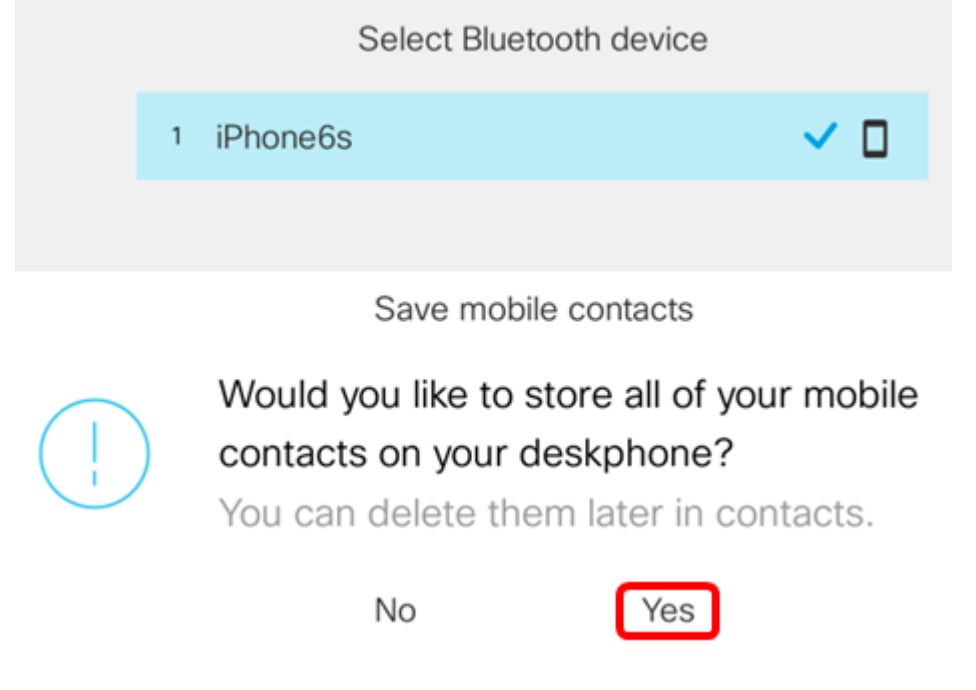

附註:在本示例中,iPhone6s流動裝置與IP電話配對。

所有移動聯絡人都將儲存在您的Cisco IP電話8800系列多平台電話上的單獨目錄中。

#### 檢視您的移動聯絡人

使用台式電話檢視行動電話上的聯絡人清單。這是一種無需訪問行動電話即可檢視聯絡人的簡 便方法。

步驟1.按IP電話上的Contacts按鈕。

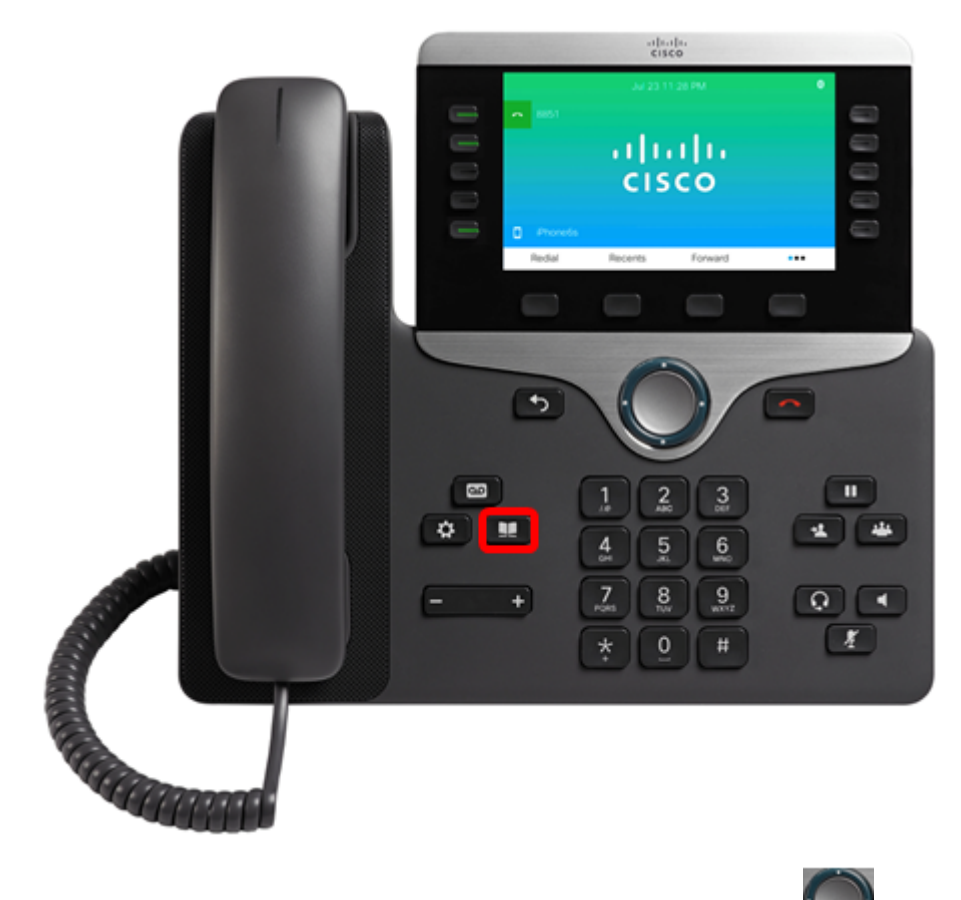

步驟2.使用Navigation cluster按鈕選擇配對的流動裝置 💹 .

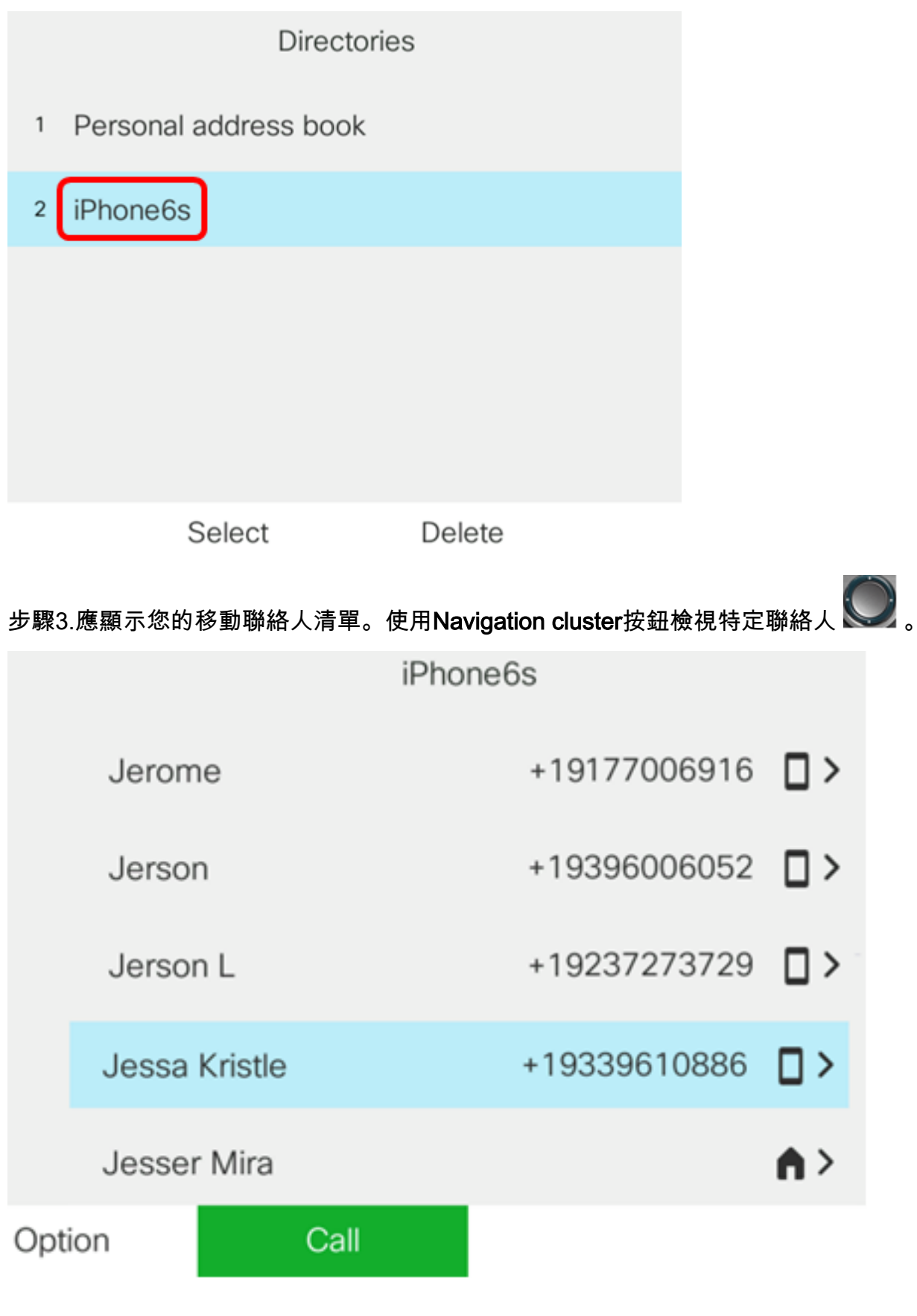

步驟4.(可選)要搜尋特定聯絡人,請按Option軟鍵,然後選擇Search。

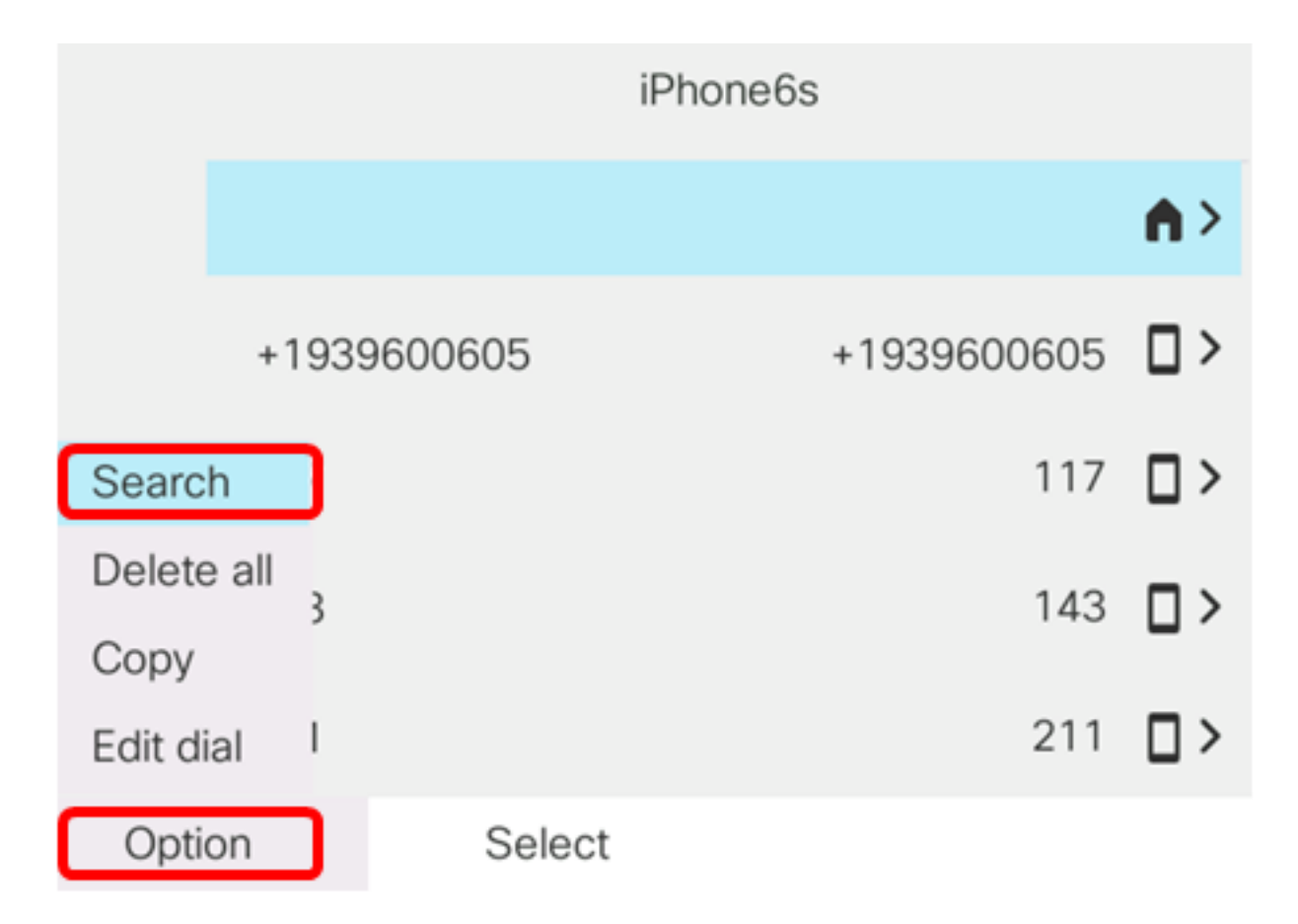

步驟5.在Search欄位中輸入聯絡人的姓名。電話將拉出與您輸入的字母或號碼匹配的聯絡人。

**附註:**在此示例中,輸入jes。將顯示以jes開頭的聯絡人姓名。

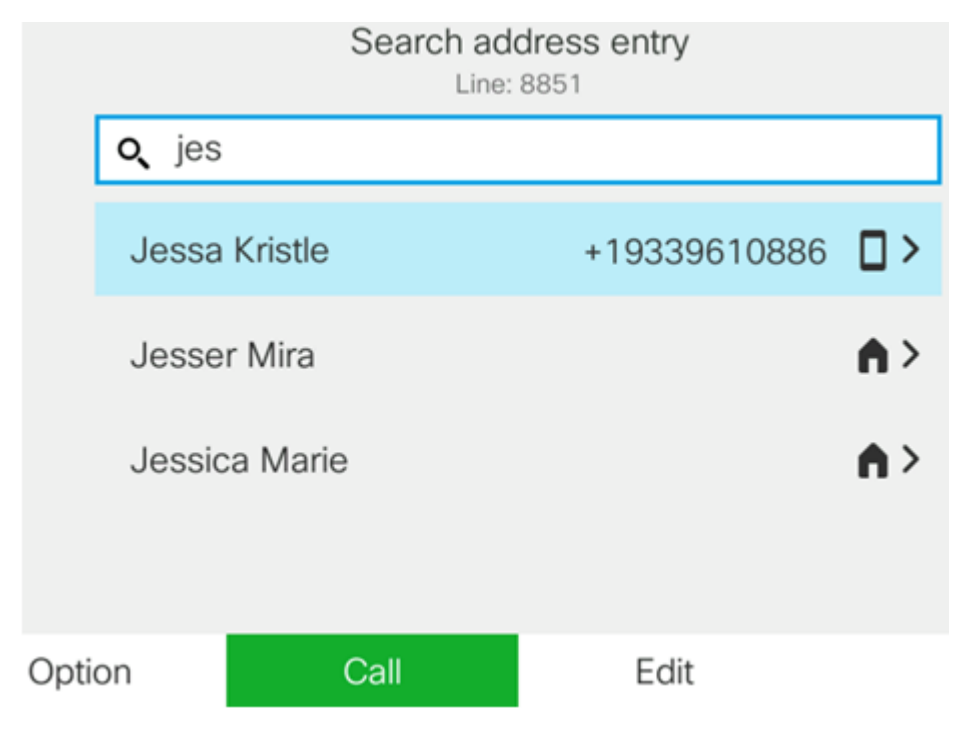

現在,您應該已經成功檢視了Cisco IP電話8800系列多平台電話上儲存的移動聯絡人。

#### 搜尋和呼叫移動聯絡人

步驟1.按IP電話上的流動裝置分機軟鍵。

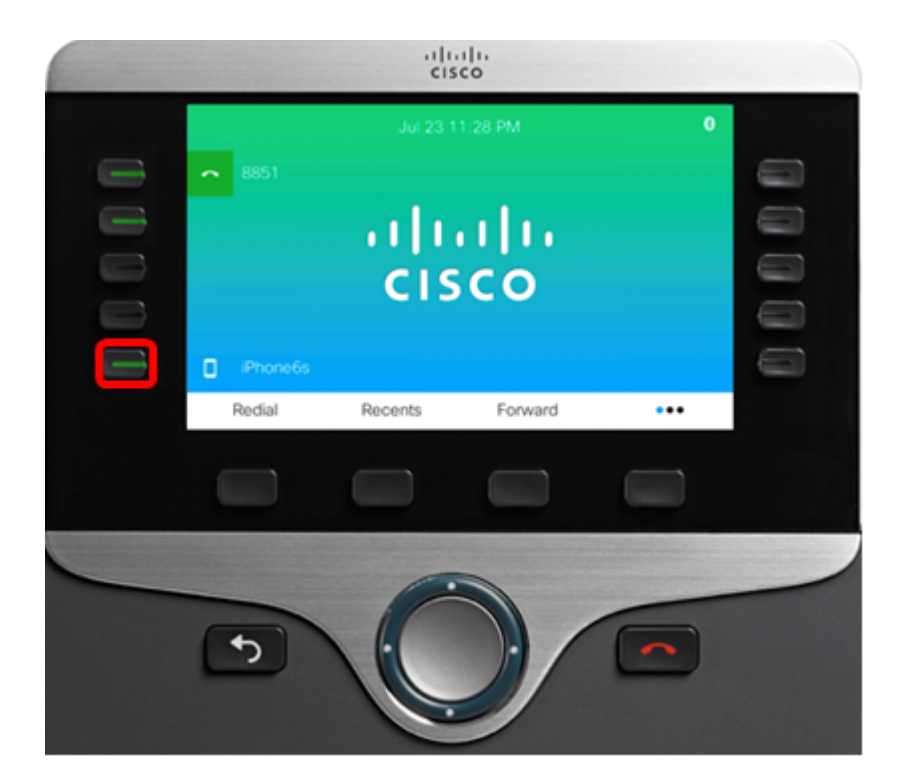

步驟2.在*搜尋*欄位中輸入要呼叫的移動聯絡人的號碼。如果號碼與移動聯絡人匹配,則螢幕上 將顯示姓名。

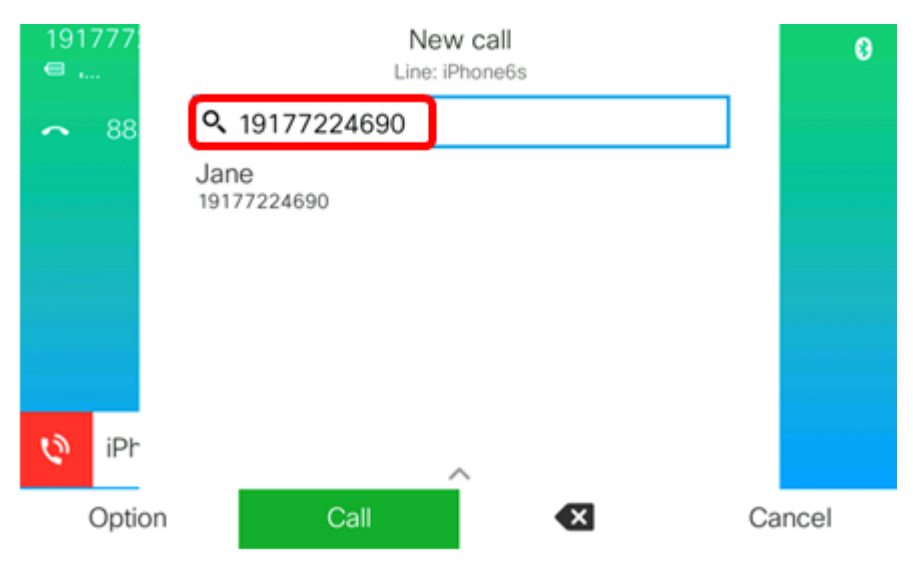

**附註:**在此範例中,19177224690入錯誤。將顯示聯絡人姓名Jane。 步驟3.選擇聯絡人姓名,然後按**呼叫**軟鍵。

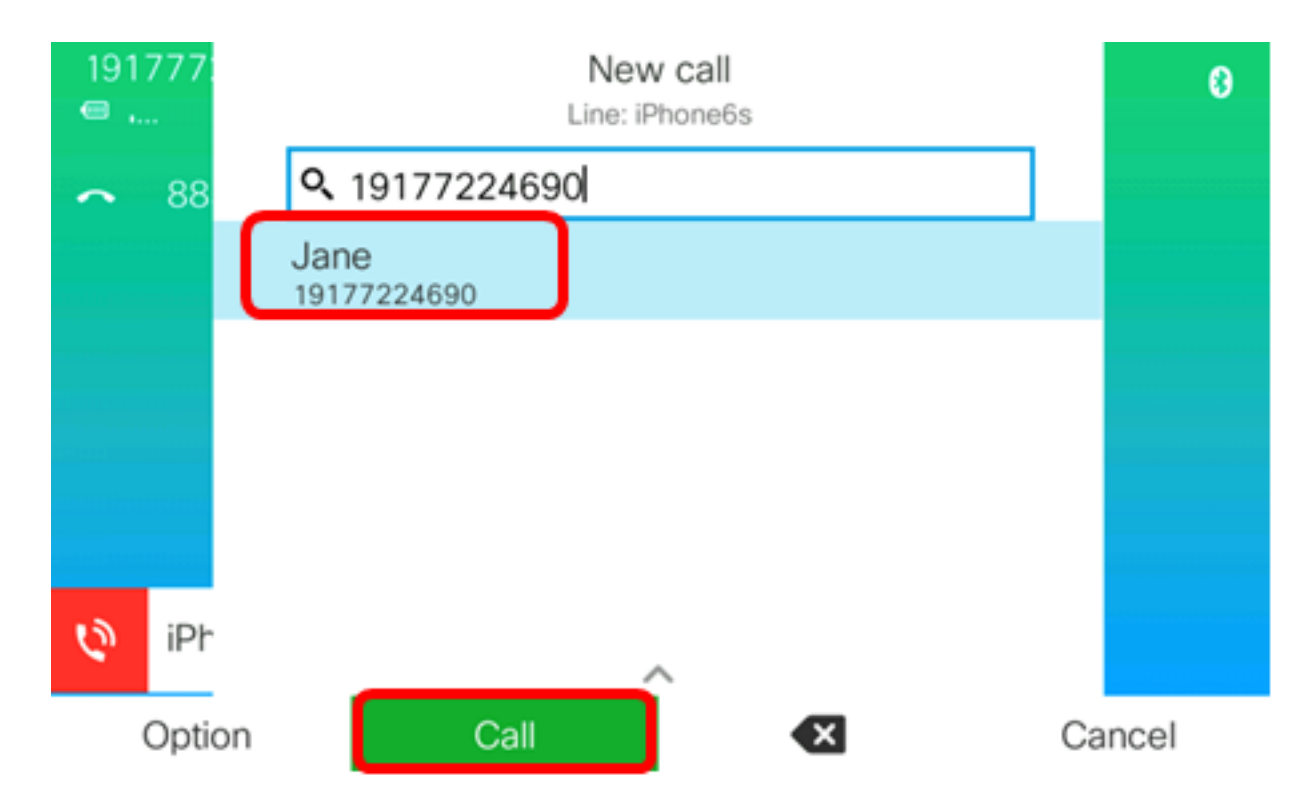

現在,您應該能夠通過Cisco IP電話8800系列多平台電話搜尋和呼叫移動聯絡人。

| 77: |   | Lir                 | Calls<br>ne: iPhone6s |   |  |
|-----|---|---------------------|-----------------------|---|--|
| 88  | 1 | Jane<br>19177224690 |                       | Q |  |
|     |   |                     |                       |   |  |
|     |   |                     |                       |   |  |
|     |   |                     |                       |   |  |
|     |   |                     |                       |   |  |
| iPh |   |                     | _                     |   |  |
|     |   | End call            |                       |   |  |

刪除移動聯絡人

步驟1.按IP電話上的Contacts按鈕。

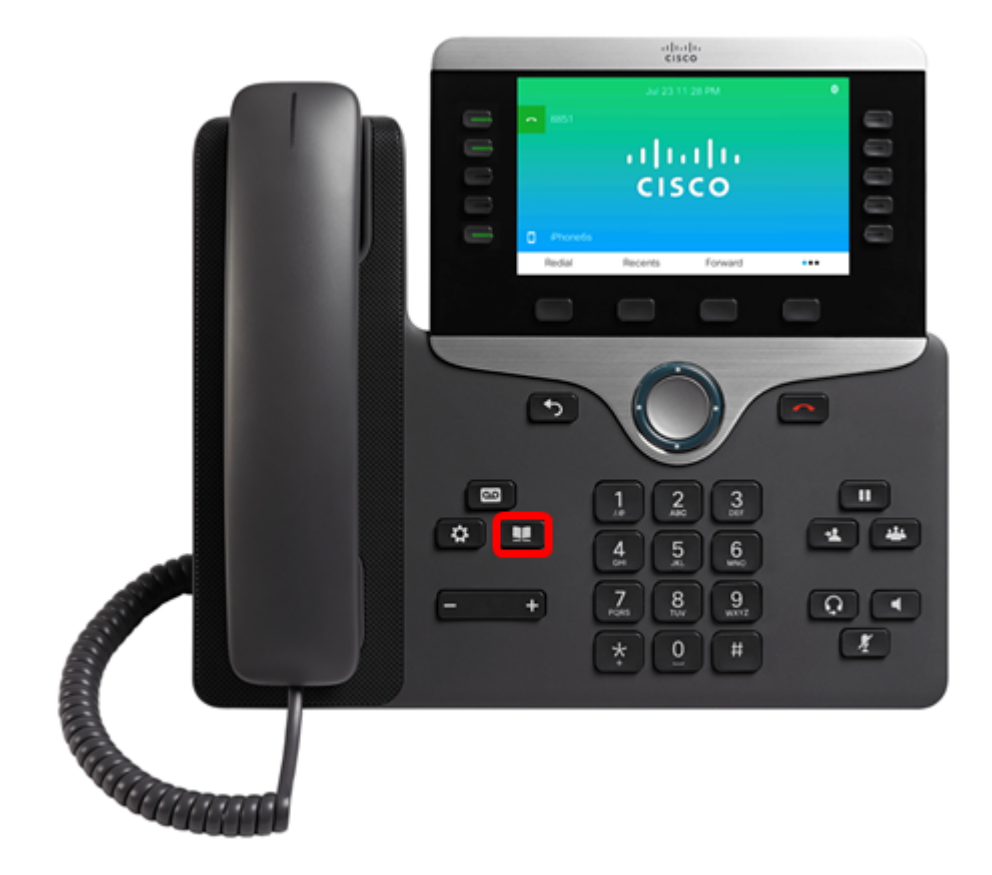

步驟2.使用Navigation cluster按鈕選擇配對的移動設備。

| Directories             |
|-------------------------|
| 1 Personal address book |
| 2 iPhone6s              |
|                         |
|                         |
|                         |
| Select Delete           |

步驟3.按Delete軟鍵。

| Directories                                   |                         |                    |        |  |  |  |  |  |
|-----------------------------------------------|-------------------------|--------------------|--------|--|--|--|--|--|
| 1                                             | Pers                    | sonal address book |        |  |  |  |  |  |
| 2                                             | iPho                    | none6s             |        |  |  |  |  |  |
|                                               |                         |                    |        |  |  |  |  |  |
|                                               |                         |                    |        |  |  |  |  |  |
|                                               |                         |                    |        |  |  |  |  |  |
|                                               |                         |                    |        |  |  |  |  |  |
|                                               |                         | Select Delete      |        |  |  |  |  |  |
| 步驟4.按 <b>OK</b> 軟鍵刪除所有移動聯絡人。否則,請按 <b>取消</b> 。 |                         |                    |        |  |  |  |  |  |
|                                               |                         | Directories        |        |  |  |  |  |  |
|                                               | 1 Personal address book |                    |        |  |  |  |  |  |
|                                               | 2                       | iPhone6s           |        |  |  |  |  |  |
|                                               |                         |                    |        |  |  |  |  |  |
| Do you want to delete all records?            |                         |                    |        |  |  |  |  |  |
|                                               |                         | ОК                 | Cancel |  |  |  |  |  |

您的流動裝置將從目錄清單中刪除。

Directories
1 Personal address book

Select

現在,您應該已經成功地從您的Cisco IP電話8800系列多平台電話中刪除了所有移動聯絡人。